# Geräteprotokollpaket für den verwalteten Intersight-Modus in der Gerätekonsole erfassen

### Inhalt

| nleitung               |  |
|------------------------|--|
| raussetzungen          |  |
| Anforderungen          |  |
| Verwendete Komponenten |  |
| ntergrundinformationen |  |
| sung                   |  |
| hlussfolgerung         |  |
| nweise                 |  |

# Einleitung

In diesem Dokument wird beschrieben, wie Sie im Intersight Managed Mode (IMM) Protokolle von der Gerätekonsole sammeln, falls der Zugriff auf das Gerät nicht über IMM möglich ist.

#### Voraussetzungen

#### Anforderungen

Es gibt keine spezifischen Anforderungen für dieses Dokument.

#### Verwendete Komponenten

Dieses Dokument ist nicht auf bestimmte Software- und Hardware-Versionen beschränkt.

Die Informationen in diesem Dokument beziehen sich auf Geräte in einer speziell eingerichteten Testumgebung. Alle Geräte, die in diesem Dokument benutzt wurden, begannen mit einer gelöschten (Nichterfüllungs) Konfiguration. Wenn Ihr Netzwerk in Betrieb ist, stellen Sie sicher, dass Sie die möglichen Auswirkungen aller Befehle kennen.

# Hintergrundinformationen

Es gibt Fälle, in denen Komponenten wie Fabric Interconnect (FI), Fabric Extender, Chassis oder Server von Intersight getrennt werden, sodass das Cisco TAC keine Protokolle mehr über Intersight oder manuell über die Intersight-GUI abrufen kann. In diesen Fällen sind zur Fehlerbehebung weiterhin Protokolle erforderlich, und es gibt eine weitere Möglichkeit, diese zu erfassen. Dies erfolgt über die Gerätekonsole.

### Lösung

Zunächst müssen Sie die IP-Adresse eines der Fabric Interconnects in der Domäne ermitteln. Diese finden Sie auf der Registerkarte Fabric Interconnect (1) in IMM in der Spalte Management IP address (2).

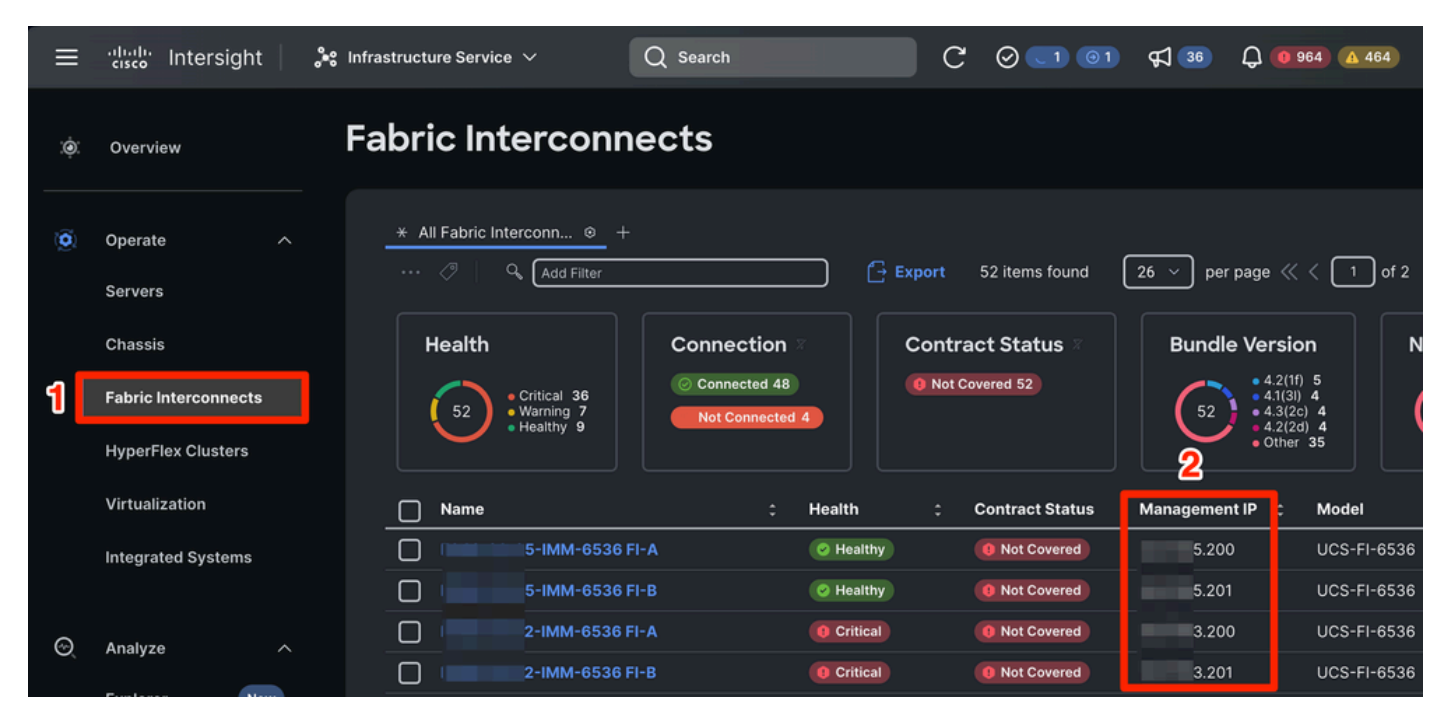

Position der Fabric Interconnects und der Management-IP-Adressen im IMM

Nachdem Sie die FI-IP-Adresse gefunden haben, stellen Sie eine Verbindung zur Gerätekonsole des FI her, indem Sie https://fi-ip-address (Stellen Sie sicher, dass fi-ip-address durch die IP-Adresse ersetzt wird, die Sie im IMM gefunden haben) eingeben und sich anmelden.

| 0   | https://     | 5.200                   |          |                           |                       |                |                       | * |
|-----|--------------|-------------------------|----------|---------------------------|-----------------------|----------------|-----------------------|---|
| ted | A Tau Honsin | 🕀 Cisco Integrated Mana | 🛕 My Pod | 💎 Pure Storage Administ   | 🛕 UCSM X Series       | A Carto Donain | 🕀 6500 Device Console |   |
|     |              |                         |          |                           |                       |                |                       |   |
|     |              |                         |          | Contraction of the second |                       |                |                       |   |
|     |              |                         |          | cisco                     |                       |                |                       |   |
|     |              |                         | DE       |                           |                       |                |                       |   |
|     |              |                         | DE       | VICE CO                   | JNSO                  | LE             |                       |   |
|     |              |                         |          |                           |                       |                |                       |   |
|     |              |                         | Sian In  |                           |                       |                |                       |   |
|     |              |                         |          |                           |                       |                |                       |   |
|     |              |                         | Usernam  | e*                        |                       | 0              |                       |   |
|     |              |                         |          |                           |                       |                |                       |   |
|     |              |                         | Password | 1*                        |                       | ۲              |                       |   |
|     |              |                         |          |                           |                       |                |                       |   |
|     |              |                         |          |                           | s                     | ign In         |                       |   |
|     |              |                         |          |                           | and the second second |                |                       |   |
|     |              |                         |          |                           |                       |                |                       |   |
|     |              |                         |          |                           |                       |                |                       |   |
|     |              |                         |          |                           |                       |                | d trademarks of       |   |
|     |              |                         |          |                           |                       |                |                       |   |

Landing Page der Gerätekonsole

Nach der Anmeldung wird diese Seite angezeigt. Klicken Sie auf Diagnosedaten.

| $\leftarrow \rightarrow C$ | ○ 🔓 ⊶ https:// = 5.200                                                                                                    | * |          | 0      | ۲ | பி |
|----------------------------|----------------------------------------------------------------------------------------------------|---|----------|--------|---|----|
| - Import bookmarks         | 🧉 Getting Started 🛕 🐂 Domain 🕀 Cisco Integrated Mana 🛕 My Pod 🌔 Pure Storage Administ 🛕 UCSM X Series 🛕 🚛 Domain 🕀 6500 Device Console |   |          |        |   |    |
|                            | Inco DEVICE CONSOLE IMM-6536                                                                                                    |   | 0        | ŀ      |   |    |
| s                          | INVENTORY DIAGNOSTIC DATA                                                                                                    |   |          |        |   |    |
| I                          | Fabric Interconnect A (Primary) Fabric Interconnect B (Subordinate)                                                                    |   |          |        |   |    |
|                            | Management IPs Management IPs                                                                                                    |   |          | 5.201  |   |    |
|                            | Model UCS-FI-6536 Model                                                                                                    |   | UCS-FI   | -6536  |   |    |
|                            | Serial Serial                                                                                                    |   | -        | -      |   |    |
|                            | Firmware Version 9.3(5)(43(2b) Firmware Version                                                                                        |   | 9.3(5)14 | i3(2b) |   |    |
|                            | Available Memory 19.11 MiB Available Memory                                                                                            |   | 19.1     | 1 MiB  |   |    |
|                            | Total Memory 31.31 MiB Total Memory                                                                                                    |   | 31.3     | 1 MiB  |   |    |
|                            |                                                                                                    |   |          |        |   |    |

Gerätekonsole - Startseite/Diagnosedaten

Klicken Sie auf der Registerkarte Diagnosedaten auf Paket für technischen Support erstellen.

| 0 8 0-                      | ☆                              | 0                           |                            |                         |                          |      |
|-----------------------------|--------------------------------|-----------------------------|----------------------------|-------------------------|--------------------------|------|
| narks ⊌ Getting Started 🔺 🔤 | Domain   Gisco Integrated Mana | a 🛕 My Pod 	 🔿 Pure Storage | e Administ 🛕 UCSM X Series | 🛕 🛑 Domain 🕀 6500 Devie | e Console                |      |
| cisco DEVICE CON            | ISOLE                          | M-6536                      |                            |                         | Ø                        | G    |
| SYSTEM INFORMATION DE       | VICE CONNECTOR INVENTO         | RY DIAGNOSTIC DATA          |                            |                         |                          |      |
|                             |                                |                             |                            |                         | Generate Tech Support Bu | ndle |
|                             |                                |                             | 4 it                       | ems found per pag       | je K < <u>1</u> of 1 ∋ ∋ | ٢    |
| Date/Time                   |                                | Oper State                  | Bundle Type                |                         |                          | Ģ    |
| Feb 22, 2024 9:02 AM        |                                |                             | Server                     |                         | 123.58 MiB               |      |
| Jan 17, 2024 10:47 AM       |                                |                             | Fabric Interconnect        |                         | 213.84 MiB               |      |
| Oct 18, 2023 10:27 AM       |                                |                             | Fabric Interconnect        |                         | 121.52 MiB               |      |
| Oct 12, 2023 4:14 PM        |                                |                             | Fabric Interconnect        |                         | 231.06 MiB               |      |
|                             |                                |                             |                            |                         | K < _1_ of 1 [           | N    |
|                             |                                |                             |                            |                         |                          |      |

Generieren von Tech Support-Paketen

Daraufhin wird eine Eingabeaufforderung angezeigt, in der Sie das Gerät auswählen, für das Protokolle gesammelt werden sollen. Nachdem Sie das gewünschte Gerät ausgewählt haben, klicken Sie auf Generate (Generieren).

| Device Type *     |         |      |
|-------------------|---------|------|
| Server            |         | v    |
|                   |         |      |
| Server *          |         |      |
| The second second | 536-1-1 | ~    |
|                   |         | <br> |
|                   |         |      |
|                   |         |      |
|                   |         |      |

Protokolle generieren

Wenn die Protokollgenerierung abgeschlossen ist, wählen Sie . . . (1) und wählen Download (2).

| O 🗛 🕶 https:// 💼 5.200/an/tech-support/?\$currentPage=1&\$pageSize=10 |                                                                                                    |                                                                                                    |                                                                                                    |                                                                                                    |                                                                                                    |                                                                                                    |                                                                                                    | ☆                                                                                                    |                                                                                                    |                                                                                                    |                                                                                                    |
|-----------------------------------------------------------------------|----------------------------------------------------------------------------------------------------|----------------------------------------------------------------------------------------------------|----------------------------------------------------------------------------------------------------|----------------------------------------------------------------------------------------------------|----------------------------------------------------------------------------------------------------|----------------------------------------------------------------------------------------------------|----------------------------------------------------------------------------------------------------|----------------------------------------------------------------------------------------------------|----------------------------------------------------------------------------------------------------|----------------------------------------------------------------------------------------------------|----------------------------------------------------------------------------------------------------|
| 😆 Getting Started                                                     | 🛦 🐜 Domain                                                                                                    | Cisco Integrate                                                                                                    | ed Mana                                                                                                    | 🛕 My Pod                                                                                                    | 📀 Pure Storage Administ                                                                                                    | 🛕 UCSM X Series                                                                                                    | 🛕 Carlas Domain                                                                                                    | 🕀 6500 Device C                                                                                                    | Console                                                                                                    |                                                                                                    |                                                                                                    |
| isco DEVICE                                                           | ECONSOLI                                                                                                    | E 1940.014                                                                                                    | IMM-                                                                                                    | 6536                                                                                                    |                                                                                                    |                                                                                                    |                                                                                                    |                                                                                                    |                                                                                                    | Ċ                                                                                                    | ) G                                                                                                    |
| STEM INFORMATION                                                      | DEVICE C                                                                                                    | ONNECTOR IN                                                                                                    | VENTORY                                                                                                    | DIAGNO                                                                                                    | OSTIC DATA                                                                                                    |                                                                                                    |                                                                                                    |                                                                                                    |                                                                                                    |                                                                                                    |                                                                                                    |
|                                                                       |                                                                                                    |                                                                                                    |                                                                                                    |                                                                                                    |                                                                                                    |                                                                                                    |                                                                                                    |                                                                                                    | Gene                                                                                                    | rate Tech Support E                                                                                                    | Bundle                                                                                                    |
|                                                                       |                                                                                                    |                                                                                                    |                                                                                                    |                                                                                                    |                                                                                                    |                                                                                                    |                                                                                                    |                                                                                                    |                                                                                                    |                                                                                                    |                                                                                                    |
|                                                                       |                                                                                                    |                                                                                                    |                                                                                                    |                                                                                                    |                                                                                                    | 4 it                                                                                                    | ems found 1                                                                                                    | 0 v per page                                                                                                    |                                                                                                    | 1_ of 1 ⊃ ⊃                                                                                                    |                                                                                                    |
| )ate/Time                                                             |                                                                                                    |                                                                                                    | O                                                                                                    | per State                                                                                                    | Bundle Typ                                                                                                    |                                                                                                    |                                                                                                    |                                                                                                    |                                                                                                    |                                                                                                    |                                                                                                    |
| eb 22, 2024 9:02 AM                                                   |                                                                                                    |                                                                                                    |                                                                                                    |                                                                                                    | Server                                                                                                    |                                                                                                    |                                                                                                    |                                                                                                    |                                                                                                    | 123.58 M                                                                                                    |                                                                                                    |
| an 17, 2024 10:47 Al                                                  | м                                                                                                    |                                                                                                    |                                                                                                    |                                                                                                    | Fabric Inter                                                                                                    | rconnect                                                                                                    |                                                                                                    |                                                                                                    | 2                                                                                                    | Download                                                                                                    |                                                                                                    |
| oct 18, 2023 10:27 AM                                                 | •                                                                                                    |                                                                                                    |                                                                                                    |                                                                                                    | Fabric Inter                                                                                                    | rconnect                                                                                                    |                                                                                                    |                                                                                                    |                                                                                                    | Delete                                                                                                    |                                                                                                    |
| oct 12, 2023 4:14 PM                                                  |                                                                                                    |                                                                                                    |                                                                                                    | Available                                                                                                    | Fabric Inter                                                                                                    | rconnect                                                                                                    |                                                                                                    |                                                                                                    |                                                                                                    | 231.06 MiB                                                                                                    |                                                                                                    |
|                                                                       |                                                                                                    |                                                                                                    |                                                                                                    |                                                                                                    |                                                                                                    |                                                                                                    |                                                                                                    |                                                                                                    |                                                                                                    | K ( 1 of 1                                                                                                    |                                                                                                    |
|                                                                       | Getting Started      Getting Started      GETEM INFORMATION      ate/Time      eb 22, 2024 9:02 AM an 17, 2024 10:47 A      ct 18, 2023 10:27 A      ct 12, 2023 4:14 PM | Weight of the second state of the second state of the s | Getting Started       Image: Cisco Integrate         Image: Cisco Integrate       Image: Cisco Integrate         Image: Cisco Integrate | Image: Control of the second state of the second state | O       A       Getting Started       A       Domain       Cisco Integrated Mana       A       My Pod         Sco       DEVICE CONSOLE       IMM-6536         STEM INFORMATION       DEVICE CONNECTOR       INVENTORY       DIAGN         ate/Time       Name       Oper State         eb 22, 2024 9:02 AM        A vailable         at 17, 2024 10:47 AM        A vailable         ct 12, 2023 4:14 PM        A vailable | Image: Construction of the second state       Image: Cisco Integrated Mana       Image: My Pod       Pure Storage Administ         Image: Cisco Integrated Mana       Image: My Pod       Pure Storage Administ         Image: Cisco Integrated Mana       Image: My Pod       Pure Storage Administ         Image: Cisco Integrated Mana       Image: My Pod       Pure Storage Administ         Image: Cisco Integrated Mana       Image: My Pod       Pure Storage Administ         Image: Cisco Integrated Mana       Image: My Pod       Pure Storage Administ         Image: Cisco Integrated Mana       Image: Cisco Integrated Mana       Image: My Pod         Image: Cisco Integrated Mana       Image: Cisco Integrated Mana       Image: My Pod       Pure Storage Administ         Image: Cisco Integrated Mana       Image: Cisco Integrated Mana       Image: Cisco Integrated Mana       Image: Cisco Integrated Mana       Image: Cisco Integrated Mana         Image: Cisco Integrated Mana       Image: Cisco Integrated Mana       Image: Cisco Integrated Mana       Image: Cisco Integrated Mana       Image: Cisco Integrated Mana         Image: Cisco Integrated Mana       Image: Cisco Integrated Mana       Image: Cisco Integrated Mana       Image: Cisco Integrated Mana       Image: Cisco Integrated Mana         Image: Cisco Integrated Mana       Image: Cisco Inte | Image: Section Started Started | Image: State interconnect       Image: State interconnect       Image: | C ← https://       5.200/an/tech-support/?ScurrentPage=18:SpageSize=10         C Getting Started ▲ Domain ④ Cisco Integrated Mana ▲ My Pod ● Pure Storage Administ ▲ UCSM X Series ▲ ● Domain ④ 6500 Device O         C Labor       IMM-6536         STEM INFORMATION       DEVICE CONNECTOR         INVENTORY       DIAGNOSTIC DATA         4 items found       10 v per page         ate/Time       Oper State         Eb 22, 2024 90 2AM          an 17, 2024 10.477 AM          ct 18, 2023 10:277 AM          ct 18, 2023 10:277 AM          ct 12, 2023 4.14 PM       Available | C ← https://       15.200/an/tech-support/?ScurrentPage=18:SpageSize=10         Setting Started       Image: Domain       Cisco Integrated Mana       My Pod       Pure Storage Administ       Image: Domain       Esting 5500 Device Console         Integration       DEVICE CONSOLE       Image: Disconstructure       Image: Disconstructure | Setting Started Status     Setting Started     Connected Toch Support     Status     Status |

Die Protokolle können jetzt in den TAC SR hochgeladen werden.

### Schlussfolgerung

Mithilfe der oben genannten Informationen können Sie nun Protokolle für den Fall sammeln, dass Ihre Geräte nicht mit Intersight kommunizieren können.

#### Hinweise

Weitere Methoden zum Sammeln von Protokollen in IMM finden Sie hier:

Manuelles Sammeln von Intersight Managed UCS Tech Support-Paketen

Hier finden Sie eine Sammlung von Protokollpaketen für UCSM und CIMC:

Sammeln von Dateien des technischen UCS-Supports - Serie B, C und S

#### Informationen zu dieser Übersetzung

Cisco hat dieses Dokument maschinell übersetzen und von einem menschlichen Übersetzer editieren und korrigieren lassen, um unseren Benutzern auf der ganzen Welt Support-Inhalte in ihrer eigenen Sprache zu bieten. Bitte beachten Sie, dass selbst die beste maschinelle Übersetzung nicht so genau ist wie eine von einem professionellen Übersetzer angefertigte. Cisco Systems, Inc. übernimmt keine Haftung für die Richtigkeit dieser Übersetzungen und empfiehlt, immer das englische Originaldokument (siehe bereitgestellter Link) heranzuziehen.